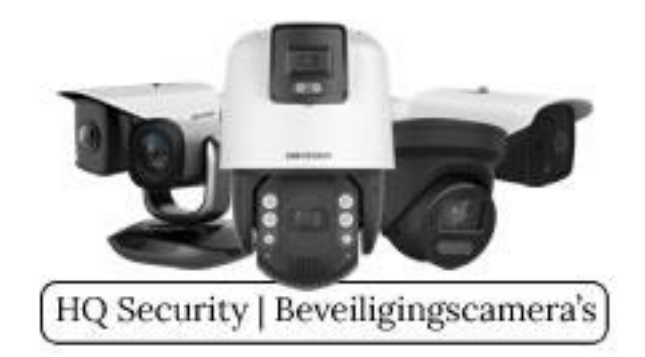

Vanaf 15 juni 2022 is Microsoft gestopt met Internet Explorer en is <u>Edge</u> dé door Microsoft zelfbenoemde opvolger. Internet Explorer (IE) had als grote voordeel dat het de benodigde Plug-Ins van Hikvision moeiteloos accepteerde. Nu IE niet meer wordt ondersteund, hoe krijgt u dan toch de beelden op uw <u>Windows</u> PC?

Note: Mac gebruikers gebruiken bij voorkeur het programma iVMS, gratis te downloaden via <u>Hikvision</u>

Ten eerste is het raadzaam er zeker van te zijn dat u de meest recente versie van <u>Microsoft Edge</u> draait, dit omdat u anders de kans loopt bepaalde benodigde functies te missen. In deze uitleg gaan wij er voor het gemak van uit dat iedere Windows gebruiker weet hoe de PC via Windows Update bijgewerkt kan worden.

## De stappen

Als eerste opent u SADP tool en klikt u 2x met uw muis op het IP-adres dat wordt getoond onder "IPv4 Address". In ons geval is dat adres 192.168.2.3

| Total number of online devices: 17 Unbind |     |                 |        |              |      |          |  |  |  |
|-------------------------------------------|-----|-----------------|--------|--------------|------|----------|--|--|--|
|                                           | ID  | ▲   Device Type | Status | IPv4 Address | Port | Enhanced |  |  |  |
|                                           | 002 | DS-7816NI-12    | Active | 192.168.2.3  | 8000 | 8443     |  |  |  |

De inlogpagina van uw recorder zou nu getoond moeten worden in Microsoft Edge. Mocht dat niet het geval zijn, kopieer dan het volledige adres (inclusief http://), open Microsoft Edge en plak het in de adresbalk. Vervolgens klikt u op Enter. Nu zou de inlogpagina van uw recorder getoond moeten worden in Microsoft Edge. Voordat u nu verder gaat klikt u in Microsoft Edge rechtsboven op de 3 puntjes:

...

en vervolgens klikt u op "Instellingen". In het menu aan de linkerzijde klikt u nu op

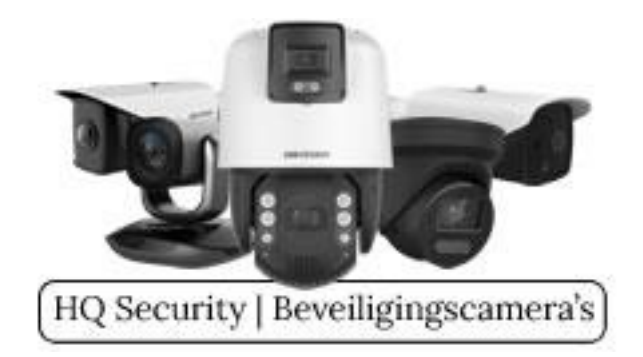

"Standaardbrowser". Hier ziet u een menu welke als volgt gewijzigd dient te worden:

## Internet Explorer-compatibiliteit

| 60                                                                           | Verouderde sites weergeven in Microsoft Edge<br>Ondervindt u problemen bij het openen van verouderde sites? Met Internet Explorer-modus kunt u<br>verouderde sites openen in Microsoft Edge. Selecteer Toevoegen onder Pagina's in de Internet Explorer-<br>modus om een verouderde site toe te voegen aan een lijst met sites die automatisch in Internet Explorer-<br>modus worden geopend. |                          |  |  |  |  |  |  |
|------------------------------------------------------------------------------|----------------------------------------------------------------------------------------------------|--------------------------|--|--|--|--|--|--|
| <b>Internet Explorer :</b><br>Wanneer u in Internet                          | s <b>ites laten openen in Microsoft Edge</b> ⑦<br>Explorer bladert, kunt u automatisch sites openen in Microsoft Edge                                                                                                    | Altijd (aanbevolen) \vee |  |  |  |  |  |  |
| <b>Toestaan dat sites</b><br>Als u in Microsoft Edg<br>opnieuw te laden in d | opnieuw worden geladen in de Internet Explorer-modus (IE-mode) ⑦<br>Je bladert en een site Internet Explorer vereist voor compatibiliteit, kunt u ervoor kiezen om deze<br>le Internet Explorer-modus                                                                                                    | Toestaan 🗸               |  |  |  |  |  |  |
| De instelling w                                                              | ordt van kracht door de browser opnieuw te starten                                                                                                    | Opnieuw opstarten        |  |  |  |  |  |  |
| <b>Pagina's in de Inte</b><br>Deze pagina's worder<br>Er zijn nog geen pagi  | e <b>rnet Explorer-modus</b><br>o gedurende 30 dagen in de Internet Explorer-modus geopend vanaf de datum waarop u de pag<br>na's toegevoegd aan de lijst van de Internet Explorer-modus.                                                                                                    | Jina toevoegt.           |  |  |  |  |  |  |

Bij de onderste optie "Pagina's in de Internet Explorer-modus" klikt u op "Toevoegen". Hier vult u exact het adres van uw Recorder in, dus inclusief http://. Het adres in het voorbeeld is het adres van <u>onze</u> recorder. In uw situatie zal het adres anders zijn:

| Pagina toevoegen   |           |  |  |  |  |  |
|--------------------|-----------|--|--|--|--|--|
| Voer een URL in:   |           |  |  |  |  |  |
| http://192.168.2.3 |           |  |  |  |  |  |
|                    |           |  |  |  |  |  |
| Toevoegen          | Annuleren |  |  |  |  |  |

Hierna klikt u op "Toevoegen". Het door u ingevoerde adres verschijnt nu onderin de lijst:

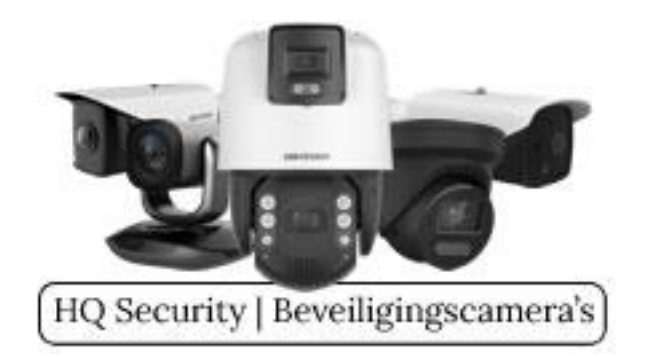

| Toestaan dat sites opnieuw worden geladen in de Internet Explorer-modus (IE-mode) 📀                                                                                                    |                  |             |                     |  |  |  |  |  |
|----------------------------------------------------------------------------------------------------|------------------|-------------|---------------------|--|--|--|--|--|
| Als u in Microsoft Edge bladert en een site Internet Explorer vereist voor compatibiliteit, kunt u ervoor kiezen om deze<br>opnieuw te laden in de Internet Explorer-modus                                                                                  |                  |             |                     |  |  |  |  |  |
| De instelling wordt van kracht door de browser opnieuw te starten                                                                                                    |                  | 🖰 Opnieu    | 🖒 Opnieuw opstarten |  |  |  |  |  |
| Pagina's in de Internet Explorer-modus Toevoegen   Deze pagina's worden gedurende 30 dagen in de Internet Explorer-modus geopend vanaf de datum waarop u de pagina toevoegt. U hebt één pagina die automatisch wordt geopend in de Internet Explorer-modus. |                  |             |                     |  |  |  |  |  |
| Pagina                                                                                                    | Datum toegevoegd | Verloopt op |                     |  |  |  |  |  |
| Mttp://192.168.2.3/                                                                                                    | 30-7-2022        | 29-8-2022   | ŵ                   |  |  |  |  |  |

Sluit nu <u>alle</u> tabbladen die openstaan in Microsoft Edge. Start Microsoft Edge opnieuw op en voer uw adres in van uw recorder. Log nog niet in maar klik rechtsboven op het nieuw verschenen icoontje:

## é

Klik op dit icoontje, Microsoft Egde zal nu de inlogpagina van uw recorder herstarten in Internet Explorer modus. Bovenin uw browser zal nu de melding verschijnen dat u in de Internet Explorer-modus werkt:

De Internet Explorer-modus wordt gebruikt. De meeste pagina's werken beter in Microsoft Edge.

In Microsoft Edge openen

Nu kunt u als vanouds de plug-in downloaden, installeren en uw beelden weer live bekijken en/of terugkijken.